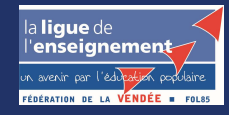

## Renouveler vos adhésions pour l'année 2024/2025 étape par étape

| ww.affiligue.or                 | Bienven             | Bienvenue sur Affiligue                        |  |  |  |
|---------------------------------|---------------------|------------------------------------------------|--|--|--|
|                                 | Identifiant         | APAC ASSURANCES                                |  |  |  |
| Votre n° d'adhérente 085 📩      | 0854                | Gerer votre fiche diagnostic                   |  |  |  |
|                                 | Mot de passe        | REJOIGNEZ-NOUS                                 |  |  |  |
| otre mot de passe personnel 🛛 💼 | →                   | réseau d'associations affiliées et d'adhérents |  |  |  |
| -                               | م<br>ج Se connecter |                                                |  |  |  |
|                                 | Première connexion  |                                                |  |  |  |

| La ligue de<br>l'enseignement<br>v. suer pr l'adder, pusire<br>Association                | 23/2024                                                                                                    | APUBERT GAËLLE - A+ A- E 🛦 Un problème ? O                                                                                                    |
|-------------------------------------------------------------------------------------------|----------------------------------------------------------------------------------------------------|----------------------------------------------------------------------------------------------------|
| Sélectionner un autre espace                                                              | GÉRER LES ADHÉRENTS.ES                                                                                                    | 0☆                                                                                                    |
| Association 085191004 - amicale laique du bourg                                           | Pour afficher la liste de vos adhérents, cliquez sur le bouton "rechercher"                                                                                                    |                                                                                                    |
| Tableau de bord     Ma fédération                                                         | Recherche                                                                                                    | Ajouter un.e adhérent.e     Envoyer les modifs. à la fédération     avancée                                                                                    |
| And headings     Mon accession was affiliation     Mes adhésions                          | <ul> <li>Pour rechercher tous les adhérents.es commençant par la lettre A, taper dans la zone NOM =&gt; A%</li> </ul>                                                                                                    |                                                                                                    |
| Gérer mes adhérents.es                                                                    | N° ou nom № ou nom Prénom Prénom Suison 2023/2024                                                                                                    | Etat Validée                                                                                                    |
| Importer un fichier d'adhérents.es / licenciés.es<br>Historique des transferts à la fédé. | Effacer les filtres Rechercher                                                                                                    |                                                                                                    |
| <ul> <li>&gt; Documents d'adhésions 23/24</li> <li>€ Mes factures</li> </ul>              | <ul> <li>299 adhérents correspondant au(x) filtre(s) suivant(s): Etat : Validee / Saison : 2023/2024 / Affiliation en saison N : OUI</li> </ul>                                                                                                    |                                                                                                    |
| <ul><li>Agenda</li><li>Webrencontres usep</li></ul>                                       | Actions pour la selection: Autres impressions Export Excel  Atficher 50  V lignes par page                                                                                                    | K Première page ∢ Page précédente 1 sur 6 Page suivante ▶ Dernière page K                                                                                      |
| <ul> <li>Ecrire par mail aux adhérents</li> <li>Actualités pour les adhérents</li> </ul>  | ▲ N° adhérent Nom, prénom Sexe Licence A                                                                                                    | Tranche d'âge     Adhésion     Actions       Age                                                                                                    |
| i& Outils                                                                                 | Sélectionner l'année 2023/2024 et Validée, puis « Rechercher » <sup>2</sup>                                                                                                    | 44 Adulte (Ufolep) 2023/2024 <b>✓ validée ⋽</b> →                                                                                                    |
| • Aides                                                                                   | OB5_85055496 A La liste de vos adhérents apparait, il suffit de sélectionner     OB5_85059883 A L'adhérent d'u apporter los éventuelles modifications et de <sup>22</sup> Constructions de l'adhérent d'u apporter los éventuelles modifications et de <sup>22</sup> Constructions d'u apporter los éventuelles modifications et de <sup>22</sup> Constructions d'u apporter los éventuelles modifications et de <sup>22</sup> Constructions d'u apporter los éventuelles modifications et de <sup>22</sup> Constructions d'u apporter los éventuelles modifications et de <sup>22</sup> Constructions d'u apporter los éventuelles modifications et de <sup>22</sup> Constructions d'u apporter los éventuelles modifications et de <sup>22</sup> Constructions d'u apporter los éventuelles modifications et de <sup>22</sup> Constructions d'u apporter los éventuelles modifications et de <sup>22</sup> Constructions et de la constructions et de la constructions e | 7         Jeune (Culturel)         2023/2024         ✓ validée         ■ Э           5         Enfant (Ufolep)         2023/2024         ✓ validée         ■ Э |
|                                                                                           | out and the second and the second an                                           | 5 Jeune (Culturel) 2023/2024 ✓ validée ■ Э-                                                                                                    |

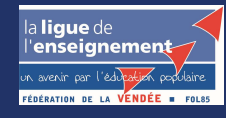

| Affiligue.org 2<br>renseignement Affiligue.org 2<br>Association | 023/202 | -4                                                                                                    |     | 🛔 PUBERT GAËLLE 🕶              | A+ A-        | 😑 🔺 Un problè        | me? ()         |  |  |  |  |
|-----------------------------------------------------------------|---------|----------------------------------------------------------------------------------------------------|-----|--------------------------------|--------------|----------------------|----------------|--|--|--|--|
| Sélectionner un autre espace                                    |         | GÉRER LES ADHÉRENTS.ES                                                                                                    |     |                                |              |                      | ?☆             |  |  |  |  |
| Association 085191004 - amicale laique du bourg                 | ×       | Pour afficher la liste de vos adhérents, cliquez sur le bouton "rechercher"                                                 |     |                                |              |                      |                |  |  |  |  |
| Association 085191004 - amicale laique du bourg                 |         |                                                                                                    |     |                                |              | -                    |                |  |  |  |  |
| 🏫 Tableau de bord                                               |         |                                                                                                    |     | Ajouter un.e adhéren           | te Envoyer   | r les modifs. à la f | fédération     |  |  |  |  |
| 🕿 Ma fédération                                                 |         | Recherche                                                                                                    |     |                                |              |                      | avancée        |  |  |  |  |
| Paramétrages                                                    | ~       |                                                                                                    |     |                                |              |                      |                |  |  |  |  |
| 🖋 Mon association/mon affiliation                               | ^       |                                                                                                    |     |                                |              |                      |                |  |  |  |  |
| Mes adhésions                                                   | *       | Pour rechercher tous les adhérents.es commençant par la lettre A, taper dans la zone NOM => A%                              |     |                                |              |                      |                |  |  |  |  |
| Gérer mes adhérents.es                                          |         | № ou nom         № ou nom         Prénom         Prénom         Saison         2023/2024                                    | •   | Etat                           | Validée      | ~                    |                |  |  |  |  |
| Demandes d'adhésion reçues par internet                         |         |                                                                                                    |     |                                |              |                      |                |  |  |  |  |
| Importer un fichier d'adhérents.es / licenciés.es               |         | Effacer les filtres Rechercher                                                                                              |     |                                |              |                      |                |  |  |  |  |
| Historique des transferts à la fédé.                            |         |                                                                                                    |     |                                |              |                      |                |  |  |  |  |
| > Documents d'adhésions 23/24                                   | ^       | 299 adhérents correspondant au(x) filtre(s) suivant(s): Etat : Validee / Saison : 2023/2024 / Affiliation en saison N : OUI |     |                                |              |                      |                |  |  |  |  |
| € Mes factures                                                  | ^       | Actions pour la sélection: Autres impressions Export Excel                                                                  |     |                                |              |                      |                |  |  |  |  |
| 🖬 Agenda                                                        | ^       |                                                                                                    |     |                                | 45           |                      |                |  |  |  |  |
| Webrencontres usep                                              | ^       | Afficher 50 v lignes par page                                                                                               |     | 🖌 Première page 🖣 Page précéde | ente 1 sur i | 6 Page suivante 🕨 De | ernière page N |  |  |  |  |
| A Ecrire par mail aux adhérents                                 | ^       |                                                                                                    |     | Tranche d'âge                  |              | Adhésion             | Actions        |  |  |  |  |
| Actualités pour les adhérents                                   |         | Lorsque vous pensez avoir terminer vos adhésions, cliquer sur                                                               | Age | U Der                          | niere adh. 0 | 2023/2024            | U              |  |  |  |  |
| IC Outils                                                       | ^       | © 085_85050017 /                                                                                                    | 44  | Adulte (Ufolep) 202            | 3/2024       | ✓ validée            | <b>■</b> 9-    |  |  |  |  |
| 0 Aides                                                         |         |                                                                                                    | 7   | Jeune (Culturel) 202           | 3/2024       | ✓ validée            | <b>■</b> 9-    |  |  |  |  |
|                                                                 |         | 085_85059883 / Le fichier sera traité par la fédération, vous recevrez alors les                                            | 5   | Enfant (Ufolep) 202            | 3/2024       | ✓ validée            | <b>■</b> 9-    |  |  |  |  |
|                                                                 |         | 085_85059517 / cartes d'adhésions avec la facture.                                                                          | 5   | Jeune (Culturel) 202           | 3/2024       | ✓ validée            | <b>5</b> 9-    |  |  |  |  |
|                                                                 |         |                                                                                                    |     |                                |              |                      |                |  |  |  |  |

Le fichier sera traité par la fédération, vous recevrez alors les cartes d'adhésions avec la facture.

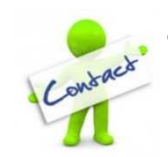

associations@laligue85.org 02.51.36.45.89

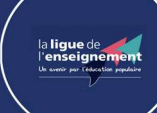

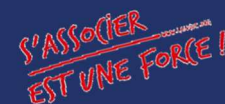

La Fédération à vos côtés

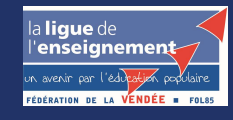

## Enregistrer un nouvel adhérent pour l'année 2024/2025 étape par étape

| Sélectionner un autre espace                                                                                                    |       | GÉRER LES AI                                | )<br>HÉRENTS.E        | S                                        |                                  |                       |          |              |                            | (?                         |
|----------------------------------------------------------------------------------------------------|-------|---------------------------------------------|-----------------------|------------------------------------------|----------------------------------|-----------------------|----------|--------------|----------------------------|----------------------------|
| Association 085191004 - amicale laique du bourg                                                                                                    | ~     | Pour afficher la liste de                   | os adhérents, clique  | ez sur le bouton "rechercher"            |                                  |                       |          | /            | $\sim$                     |                            |
| Tableau de bord                                                                                                    |       |                                             |                       |                                          |                                  |                       |          | O Ajor       | uter un.e adhérent.e Envo  | yer les modifs. à la fédér |
| <ul> <li>Paramétrages</li> <li>Mon association/mon affiliation</li> </ul>                                                                                                    | -     | Recherche                                   |                       |                                          |                                  |                       |          |              |                            |                            |
| Mes adhésions                                                                                                    | *     | Pour rechercher tous le                     | s adhérents.es com    | mençant par la lettre A, taper dar       | ns la zone NOM => A%             |                       |          |              |                            |                            |
| Demandes d'adhésion reçues par internet<br>Importer un fichier d'adhérents.es / licenciés.es<br>Historique des transferts à la fédé.<br>> Documents d'adhésions 23/24<br>€ Mes factures | • •   | 299 adhérents corresp                       | ondant au(x) filtre(s | ) suivant(s): Etat : Validee / Saison    | E<br>1 : 2023/2024 / Affiliation | ffacer les filtres Re | charcher |              |                            |                            |
| i Agenda<br>]] Webrencontres usep<br>4 Ecrire par mail aux adhérents<br>• Actualités pour les adhérents                                                                                 | • • • | Actions pour la selection     Nº adhérent N | om, prénom            | Cliquer sur « Ajou<br>Renseigner la fich | uter un.e adh<br>ne et valider   | érent.e »             | Licence  | Age <b>9</b> | che d'âge<br>Dernière adh. | Adhésion A<br>2023/2024 C  |
| > Outils<br>4 Airdes                                                                                                    | ^     |                                             |                       |                                          |                                  | _                     |          |              |                            |                            |

Lorsque vous pensez avoir terminer vos adhésions, cliquer sur « Envoyer les modifs à la fédération » Le fichier sera traité par la fédération, vous recevrez alors les cartes d'adhésions avec la facture.

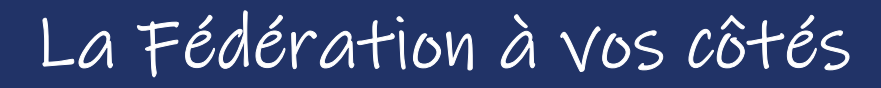

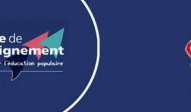